## **Journal Registration**

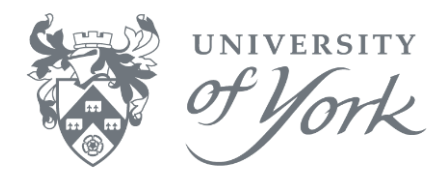

- 1. Login to Agresso desktop.
- 2. Menu route: Financials  $\rightarrow$  General Ledger  $\rightarrow$  Transaction Entry.
- 3. Double click on Journal Request to open the OJ Online Journal VP10 screen.
- 4. Tab through the fields (explained below), entering the values you require.
  - Not all fields are mandatory, it depends on the account code used. You can press
    F9 to access Field Help in most input fields, followed by F7 to retrieve a list of possible values.

| Field              | Explanation                                                                                                    |  |  |  |  |  |  |  |  |  |
|--------------------|----------------------------------------------------------------------------------------------------|--|--|--|--|--|--|--|--|--|
| Period             | Current Agresso accounting period.                                                                                                    |  |  |  |  |  |  |  |  |  |
| Transaction date   | Today's date.<br>Can be changed to match the transaction date of the original transaction<br>against which you are raising a journal. If the date entered is outside the current<br>period, you will be shown a warning message – click OK. |  |  |  |  |  |  |  |  |  |
| Transaction number | Displays 0 until the journal request is saved.                                                                                                    |  |  |  |  |  |  |  |  |  |
| Supp.ID            | Supplier Number. Not used for general ledger journals.                                                                                                    |  |  |  |  |  |  |  |  |  |
| Account            | 4-digit numeric code. Mandatory.<br>The information required in the following input fields is dependent on which<br>account code is used.<br>(F9/F7 for a list of values).                                                                  |  |  |  |  |  |  |  |  |  |
| Analysis           | 5-digit alphanumeric code. Optional.<br>(F9/F7 for a list of values).                                                                                                    |  |  |  |  |  |  |  |  |  |
| Project            | Cursor will skip this field and automatically complete based on the Workorder used.                                                                                                    |  |  |  |  |  |  |  |  |  |
| Cat 3 – varies     | Dependent on the account code used.<br>Empno = employee number.<br>Ord_Addr = Supplier's Order Address.<br>(F9/F7 for a list of values).                                                                                                    |  |  |  |  |  |  |  |  |  |
| Workord            | 6-digit alphanumeric code, depending on the account code used.<br>May be Product code, Student number etc.<br>(F9/F7 for a list of values).                                                                                                 |  |  |  |  |  |  |  |  |  |
| Cat 5 – varies     | Dependent on account code used.<br>May be Interco, Student number etc.<br>(F9/F7 for a list of values).                                                                                                    |  |  |  |  |  |  |  |  |  |
| Cat 6 – varies     | Dependent on account code used.<br>May be Interco, Student number etc.<br>(F9/F7 for a list of values).                                                                                                    |  |  |  |  |  |  |  |  |  |
| TC                 | Tax Code. Leave as 0.                                                                                                    |  |  |  |  |  |  |  |  |  |
| TS                 | Tax System. Leave unchanged.                                                                                                    |  |  |  |  |  |  |  |  |  |
| Curr               | Currency. Defaults to GBP.<br>(F9/F7 for a list of values).                                                                                                    |  |  |  |  |  |  |  |  |  |
| Curr. Amount       | Amount in currency.                                                                                                    |  |  |  |  |  |  |  |  |  |
| Text               | Enter brief meaningful information, such as the original transaction number or purpose of the journal.                                                                                                    |  |  |  |  |  |  |  |  |  |
| Invoice No.        | Optional. Use if the original transaction had an invoice number.                                                                                                    |  |  |  |  |  |  |  |  |  |

Quick Guide - Desktop

## **Journal Registration**

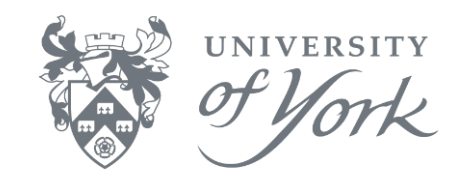

- 5. Once all fields have been completed, press **F11/Keep** to add this line to your journal (shown in the table at the foot of the VP10 screen).
- 6. Agresso will automatically reverse the signage of the amount on the next line, to create a balancing transaction. Amend any other details, then press **F11** to add the second line to your journal request.
- 7. Repeat the above steps as required to enter balancing line(s).
- 8. When all details have been completed, ensure that **the journal total balances to £0.00** and a cross appears in the checkbox on the left of the total line at the foot of the screen, as shown below.

|                                                        | DV                                                                                                    | VSTES                                                        | T001.I   | ITS.YOP | rk.ac.uk -   | Remo   | ote Desktop     |          |          |          |       |    |       |               |       |              |      |             |                          |           |     | • • •     | -   |
|--------------------------------------------------------|----------------------------------------------------------------------------------------------------|--------------------------------------------------------------|----------|---------|--------------|--------|-----------------|----------|----------|----------|-------|----|-------|---------------|-------|--------------|------|-------------|--------------------------|-----------|-----|-----------|-----|
| A UNIT4 Agresso - Milestone 4 - [0] - On Line Journal] |                                                                                                    |                                                              |          |         |              |        |                 |          |          |          |       |    |       |               | ×     |              |      |             |                          |           |     |           |     |
| 1                                                      | File                                                                                                    | le Edit View Format Data Field-links Links Tools Window Help |          |         |              |        |                 |          |          |          |       |    |       |               |       |              |      |             | - 8                      | ×         |     |           |     |
| Đ                                                      | 8                                                                                                    |                                                              | 23 M     | 6.      | PYI          | . 🗆    | (C) 14 4        | ► H G    | 10 I III | hh   Σ 👔 | ) Ø   | 4  |       | illa E dei ve | 181   | a)           |      |             |                          |           |     |           |     |
|                                                        |                                                                                                    |                                                              | 01-0     | la Line | lournal X    | (Inv)  | Chart of accou  | ots X    |          |          |       | -  |       |               |       |              |      |             |                          |           |     | 4.0       | ××  |
| Me                                                     | Dependent of the above and the control of the above above abo |                                                              |          |         |              |        |                 |          |          |          |       |    |       |               |       | Organise lir | nks  |             |                          |           |     |           |     |
| â                                                      | p Partient Change power participation in the description pomero as town every exchange date Change AvyActimo Reconning journal Accruate Re-post Replace company                                                                                                    |                                                              |          |         |              |        |                 |          |          |          |       |    |       |               |       |              | -    |             |                          |           |     |           |     |
|                                                        | 1                                                                                                    | 000                                                          | 2013     | 10 1    | ans uate     | 12/00/ | 12014 118       | 0        |          | 30       | tibin |    |       |               |       |              |      |             |                          |           |     |           |     |
|                                                        |                                                                                                    | Ac                                                           | count    | 1       | Analysi      | 5      | Project         | Worl     | cord     | Product  |       | In | terco |               |       |              |      |             |                          | TC TS Cur | Cur | r. amount |     |
|                                                        | Ľ                                                                                                    | 109                                                          | hair     |         |              | _      | 500039          | 50003909 |          |          | UY    |    |       |               |       |              |      |             |                          | 0 FR GBP  | _   | 0         | 20  |
| 1                                                      | GL Andyss<br>Desense Transf. Ar                                                                                                    |                                                              |          |         |              |        |                 |          |          |          |       |    |       |               |       |              |      |             |                          |           |     |           |     |
|                                                        |                                                                                                    | terlin                                                       | g Pou    | nd (GE  | 3)           |        |                 |          |          |          |       |    |       |               |       |              |      |             |                          |           |     |           |     |
|                                                        | Ι.                                                                                                    | mber                                                         |          |         |              | _      | 10.4            |          |          | 0.00     |       |    |       | 0.00          |       | 1.00000000   |      | 0.00        |                          |           |     |           |     |
|                                                        | 1.                                                                                                    | aharta                                                       | 40       | 12,000  | Page 1.4     |        | vas             |          |          | 0.00     |       |    |       | UAT           |       | 1.0000000    |      | 0.00        |                          |           |     |           |     |
|                                                        | Ľ                                                                                                    | ent.                                                         |          | Lapoo,  | oby planes i | morel  |                 |          |          |          |       |    |       | 100           |       |              |      | 0.00        |                          |           |     |           |     |
|                                                        | E                                                                                                    |                                                              |          | uest o  | any presses  | ynarei |                 |          |          |          |       |    |       |               |       |              |      |             |                          |           |     |           |     |
|                                                        | s                                                                                                    | uppler                                                       | pplerID  |         |              |        |                 |          |          |          |       |    |       |               |       |              |      |             |                          |           |     |           |     |
|                                                        |                                                                                                    |                                                              |          |         |              |        |                 |          |          |          |       |    |       |               |       |              |      |             |                          |           |     |           |     |
|                                                        | 1                                                                                                    | voiceł                                                       | No       |         |              |        |                 |          |          |          |       |    |       |               |       |              |      |             |                          |           |     |           |     |
|                                                        |                                                                                                    |                                                              |          |         |              |        |                 |          |          |          |       |    |       |               |       |              |      |             |                          |           |     |           |     |
|                                                        |                                                                                                    |                                                              |          |         |              |        |                 |          |          |          |       |    |       |               |       |              |      |             |                          |           |     |           |     |
|                                                        |                                                                                                    | _                                                            |          |         |              |        | 6.13            | 6.12     | 6.14     | 6.15     | 70    |    |       | Berteder      |       |              | _    | D           | X                        |           | 6.  | 4-14-10   | _   |
|                                                        | F                                                                                                    | 1 12                                                         | 12102    | ccount  | G            | t1     | Cat 2<br>500039 | Cat 3    | Cat 4    | Cats     | 0     | FR | GRP   | Posted an     | 2.00  | Amount       | 2.00 | Payment ref | test only please impore! |           | 51  | Ap/Ar ID  | -   |
|                                                        | E                                                                                                    | 2 2                                                          | 2109     |         |              |        | 500039          |          | 50003909 | 9        | 0     | FR | GBP   |               | -2.00 | -            | 2.00 |             | test only please ignore! |           |     |           |     |
|                                                        |                                                                                                    | 3                                                            | 1        |         |              |        |                 |          |          |          |       |    |       |               |       |              |      |             |                          |           |     |           |     |
|                                                        | Ŀ                                                                                                    | 4                                                            | <u> </u> |         | _            |        |                 |          |          |          | _     | -  | _     |               |       |              | _    |             |                          |           |     |           | + 1 |
|                                                        | H                                                                                                    | 5 X                                                          | 1        |         |              |        |                 |          |          |          | -     |    | -     |               | 0.00  |              | 0.00 |             |                          |           |     |           | ÷.  |
|                                                        |                                                                                                    | 2 -                                                          | -        |         |              |        |                 |          |          |          |       |    |       |               | 4.00  |              |      |             |                          |           |     |           |     |
|                                                        |                                                                                                    |                                                              |          |         |              |        |                 |          |          |          |       |    |       |               |       |              |      |             |                          |           |     |           |     |
|                                                        |                                                                                                    |                                                              |          |         |              |        |                 |          |          |          |       |    |       |               |       |              |      |             |                          |           |     |           |     |
|                                                        |                                                                                                    |                                                              |          |         |              |        |                 |          |          |          |       |    |       |               |       |              |      |             |                          |           |     |           |     |
|                                                        |                                                                                                    |                                                              |          |         |              |        |                 |          |          |          |       |    |       |               |       |              |      |             |                          |           |     |           |     |
|                                                        |                                                                                                    |                                                              |          |         |              |        |                 |          |          |          |       |    |       |               |       |              |      |             |                          |           |     |           |     |
|                                                        |                                                                                                    |                                                              |          |         |              |        |                 |          |          |          |       |    |       |               |       |              |      |             |                          |           |     |           |     |
|                                                        |                                                                                                    |                                                              |          |         |              |        |                 |          |          |          |       |    |       |               |       |              |      |             |                          |           |     |           |     |
|                                                        |                                                                                                    |                                                              |          |         |              |        |                 |          |          |          |       |    |       |               |       |              |      |             |                          |           |     |           |     |

- 9. Then press **F12** or click **Save** to submit your journal request.
- 10. Agresso generates a **transaction number**. Make note of this number in case of any problems.

## What happens next?

The journal enters the workflow and awaits authorisation by a Management Accountant.

- If approved, your journal will be posted to the General Ledger with the transaction number you made note of.
- If rejected, your journal will be shown in your Task List. Please read the comments and make the necessary changes, then re-submit for approval.

## Did you know?

The Journal Request screen (screenID **VP10**) is user configurable from the Agresso main menu. With the VP10 screen open, click **File**  $\rightarrow$  **View Options**. Choose which fields to use, then click OK.